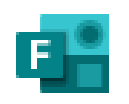

Forms

# Forms

#### DAIVA ASAD

UGDYMO TURINIO DEPARTAMENTO UGDYMO TURINIO SKLAIDOS SKYRIAUS METODININKĖ NACIONALINĖ ŠVIETIMO AGENTŪRA

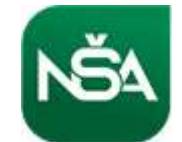

## Naudojimas

- Kurti testus, apklausas ir paprastai peržiūrėti rezultatus, kai jie pateikiami.
- 2. Pakviesti kitus atsakyti į jūsų formą naudojant bet kurią žiniatinklio naršyklę ir net mobiliuosiuose įrenginiuose.
- 3. Naudoti įtaisytuosius analizės įrankius ir įvertinti atsakymus, kai jie pateikiami.
- Eksportuoti formos duomenis, pvz., apklausos rezultatus, į "Excel", norint atlikti papildomą analizę ar įvertinimą.

### Žinynas https://support.microsoft.com/lt-lt/forms?ui=lt-lt&rs=lt-lt&ad=lt

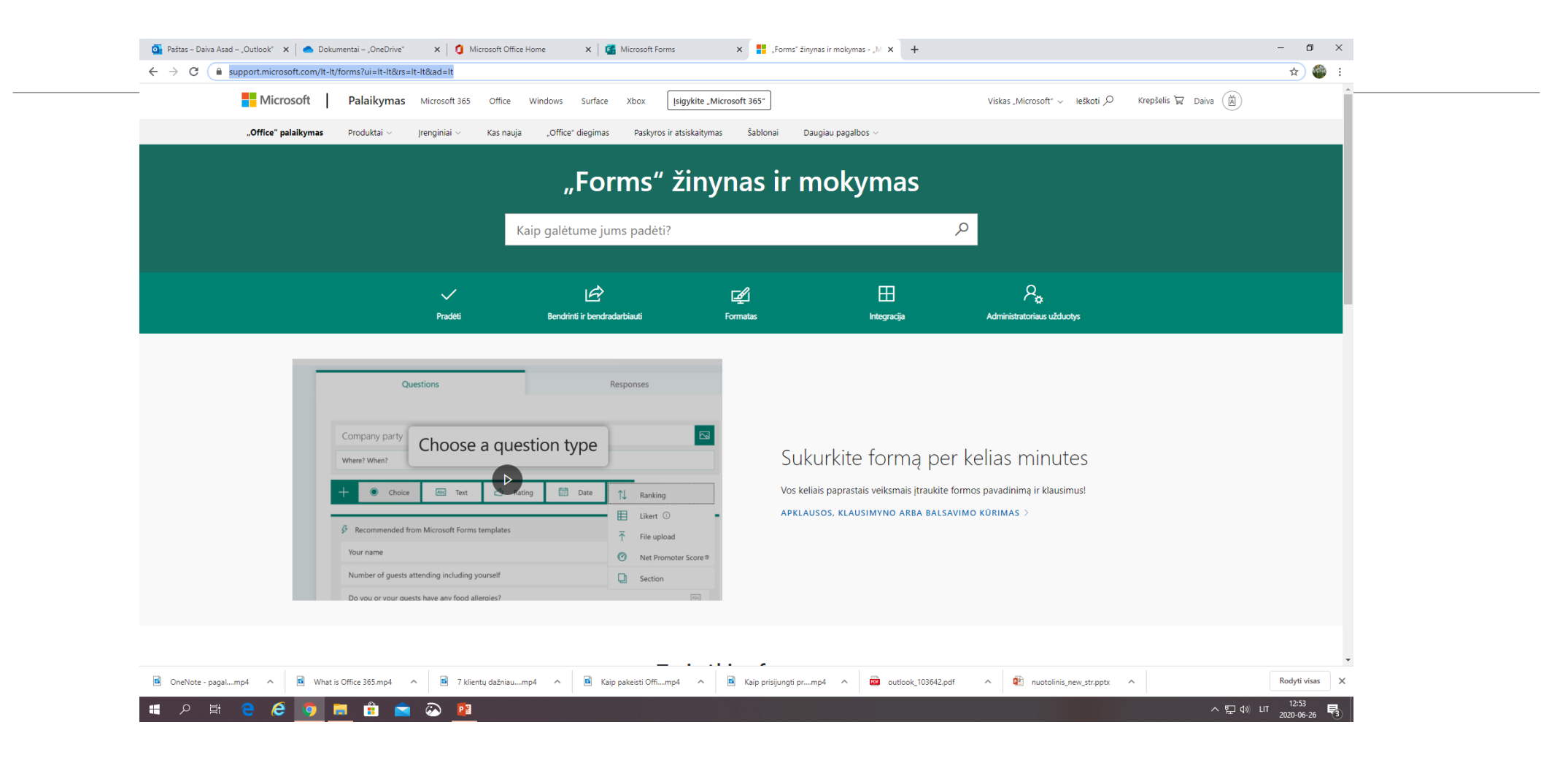

## https://www.office.com/

#### ← → C 🔒 office.com/?omkt=lt-LT&auth=2

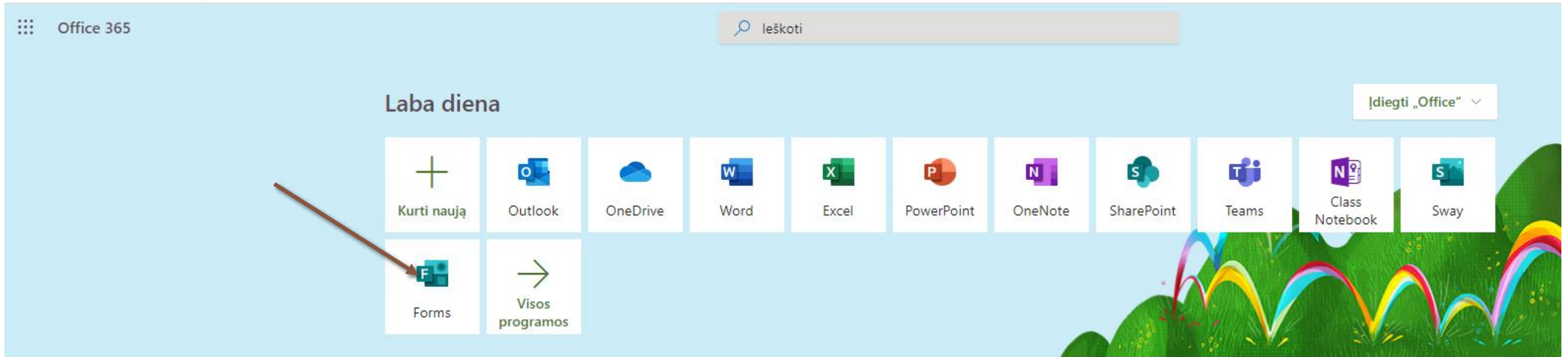

### Per Outlook

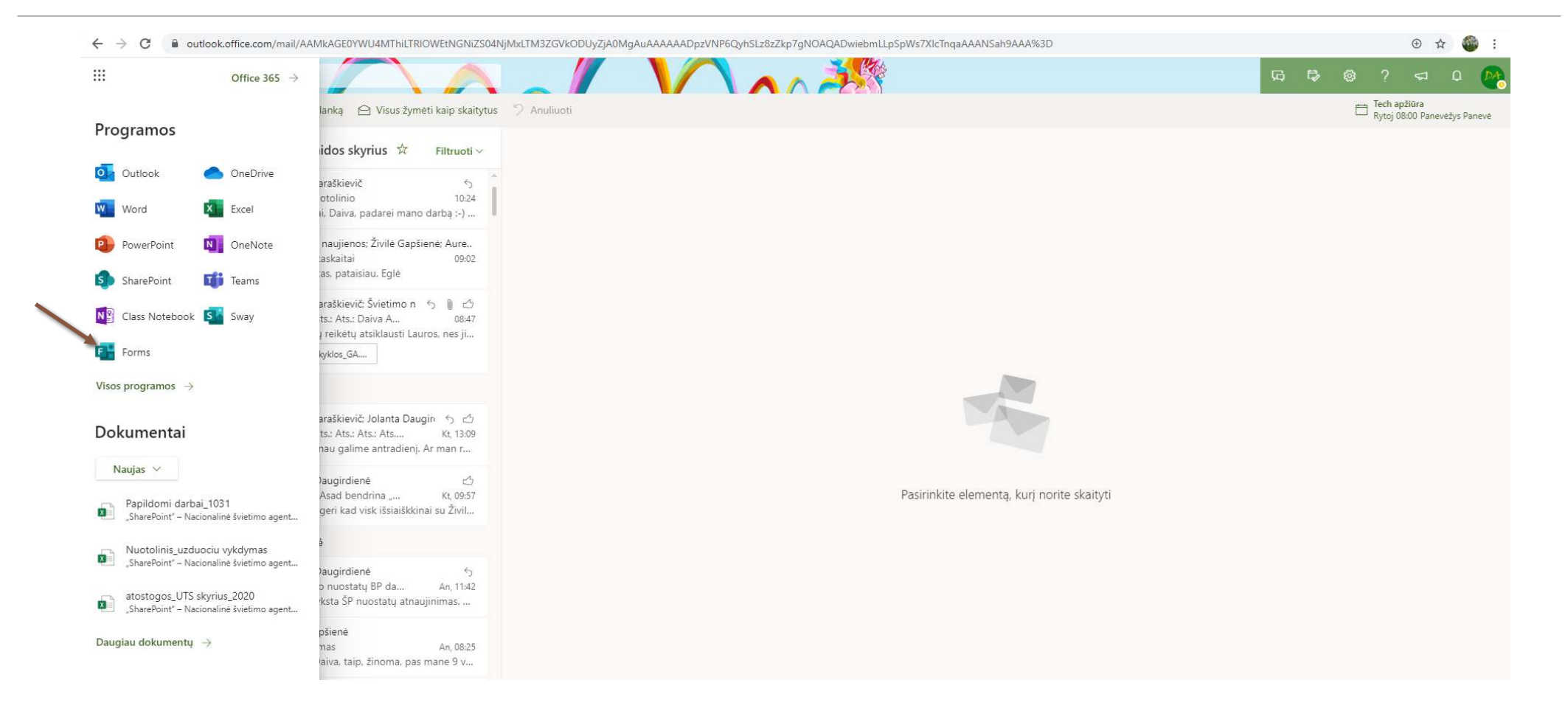

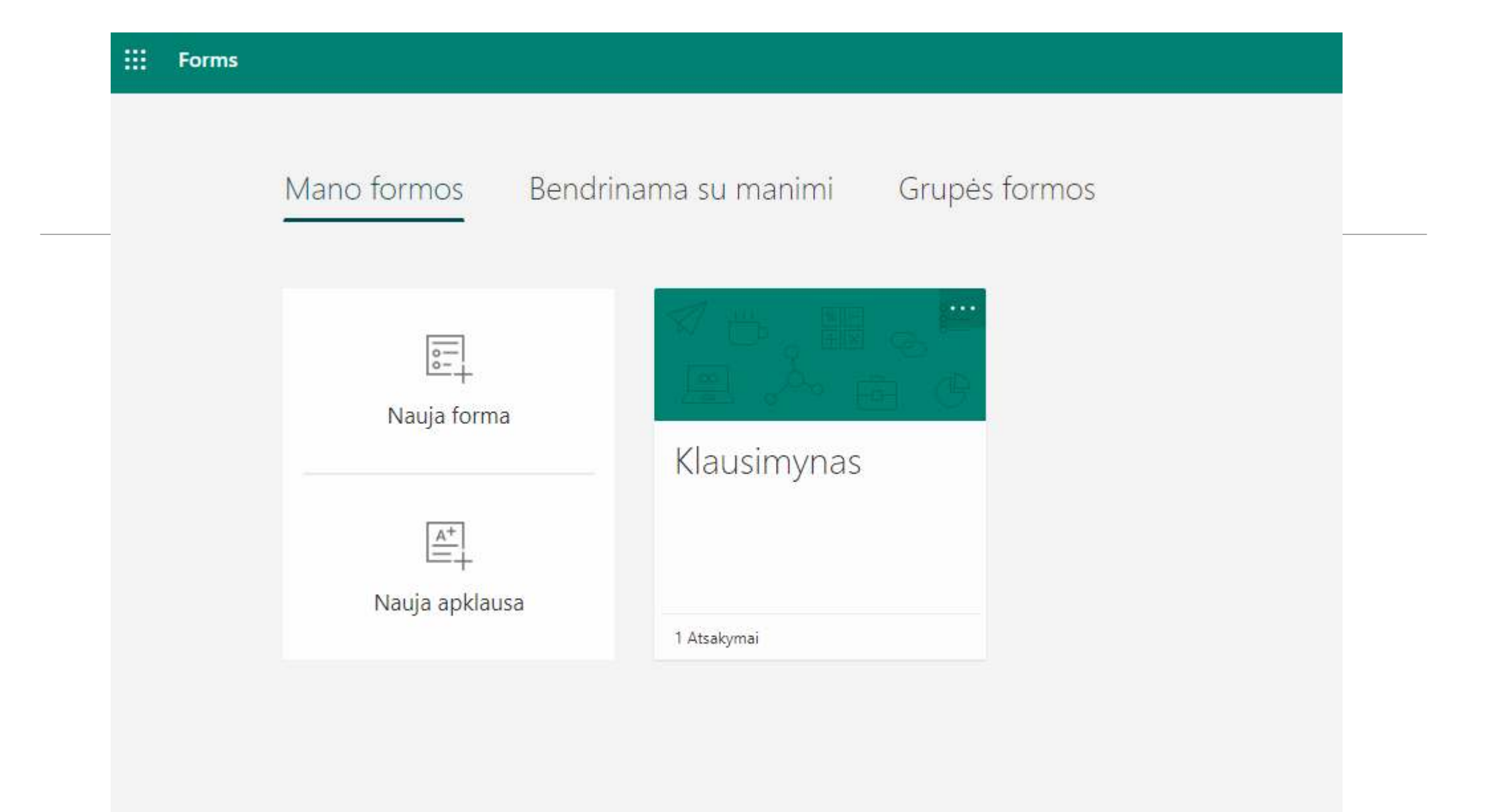

## Klausimyno (formos kūrimas) Spausti **Nauja forma** arba **Nauja apklausa**

| Klausimai           | Atsakymai |
|---------------------|-----------|
|                     |           |
| Forma be pavadinimo |           |
| + Įtraukti naują    |           |

## Toliau rinktis Tekstas ar Vertinimas ar

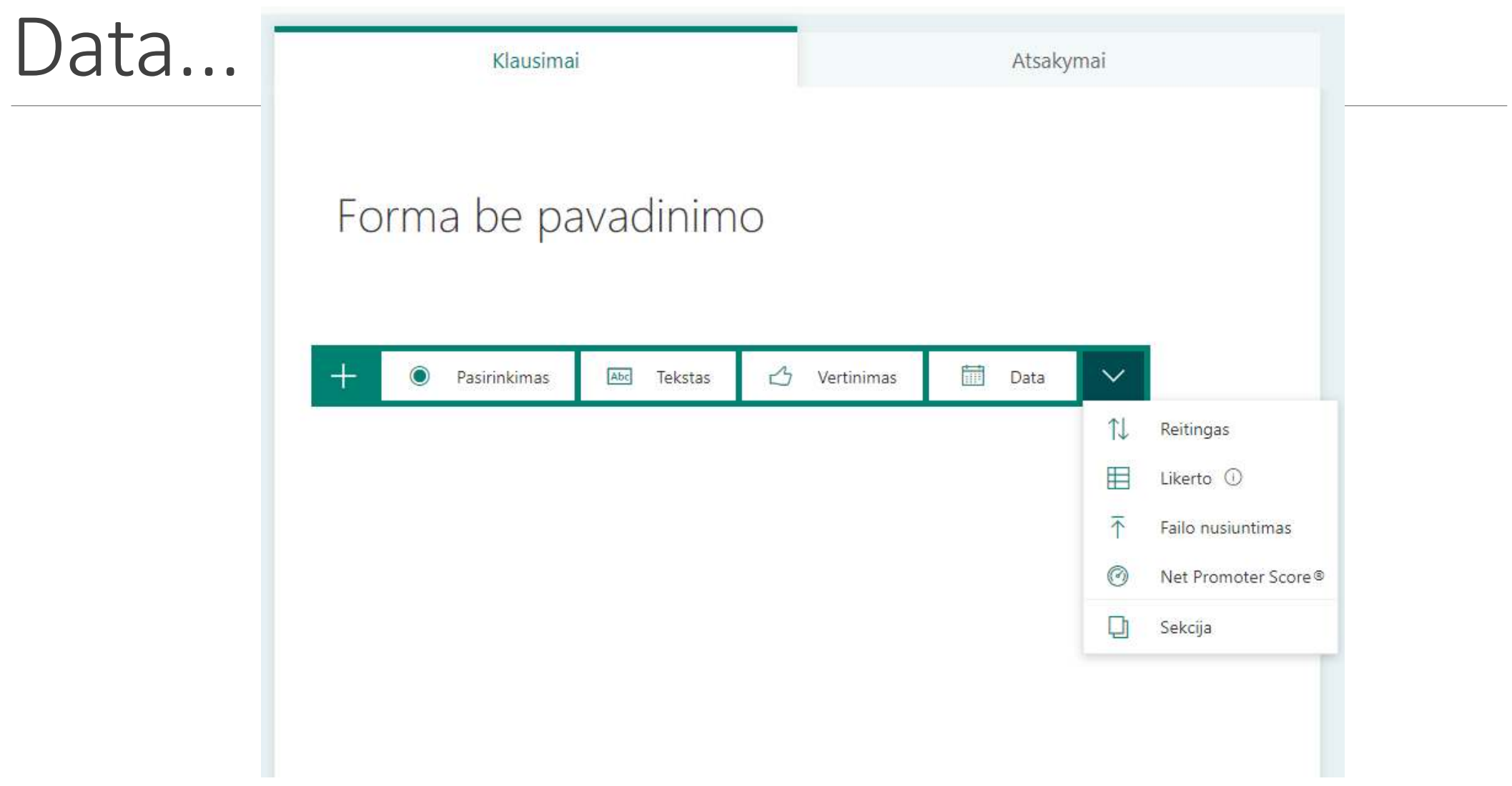

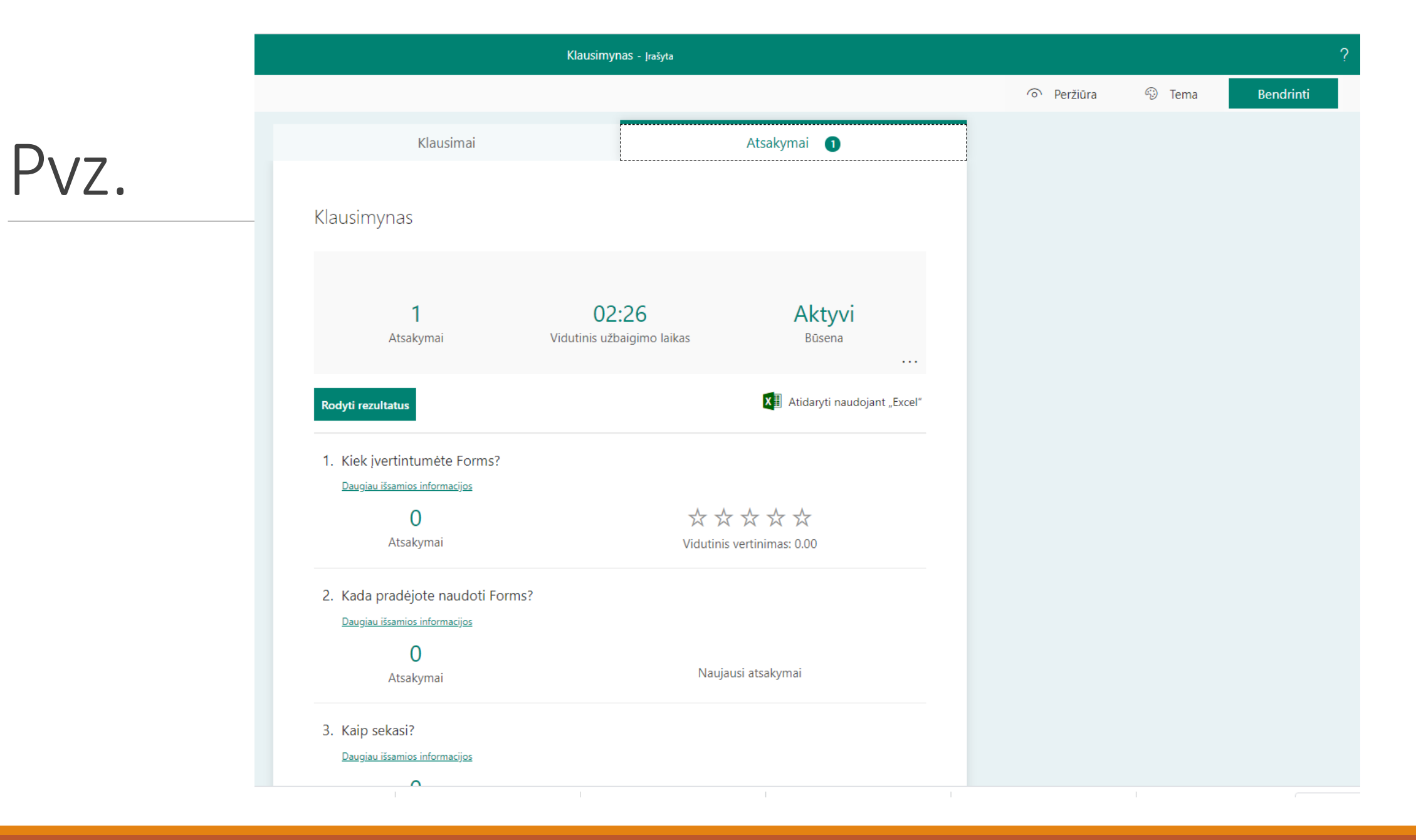

## Pateikus

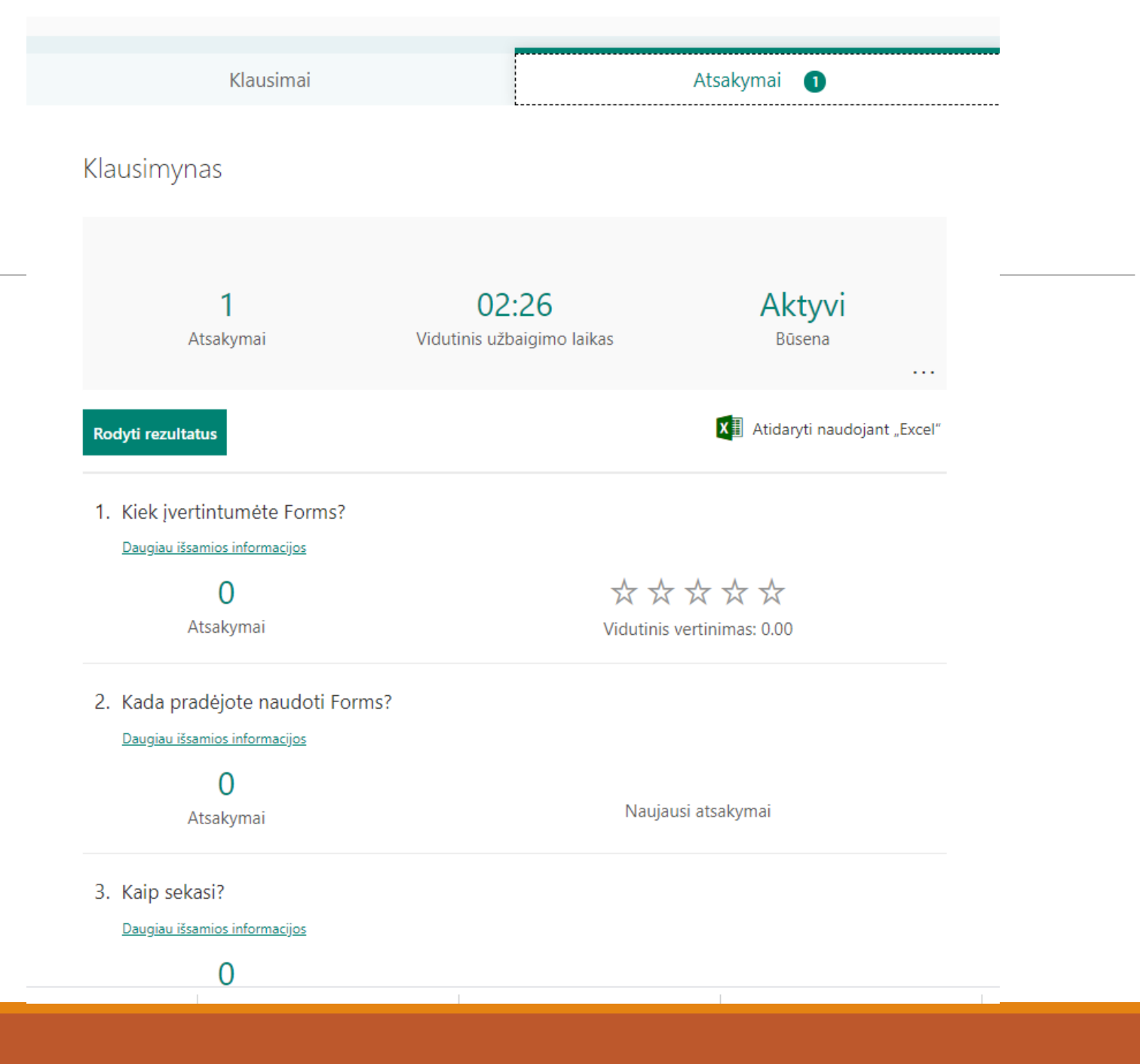

## Pakvietimas atsakyti spausti viršuje **Bendrinti**

0

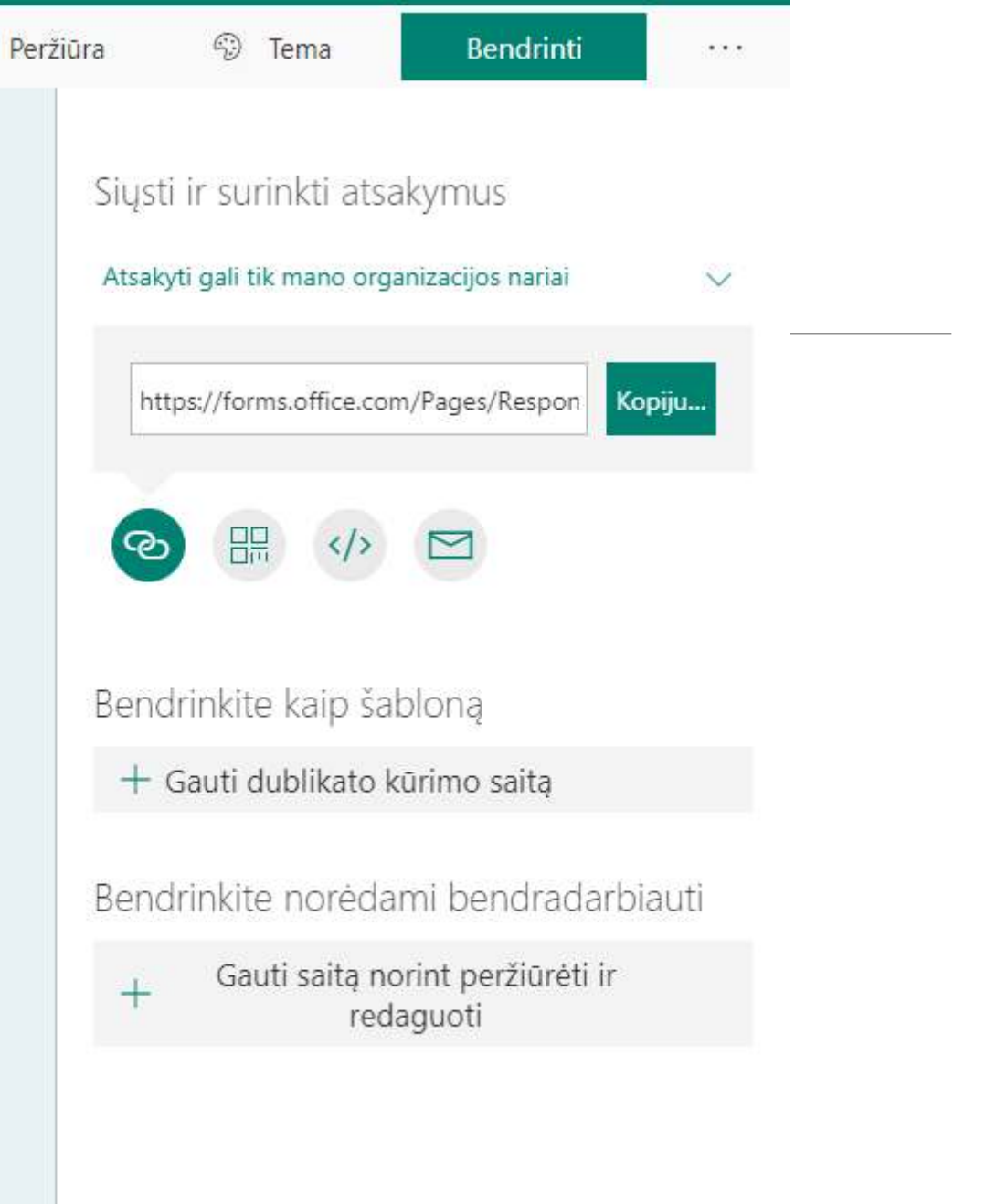

#### Atsakymas Gavus nuorodą spausti ant jos užpildyti *Pateikti*

#### Klausimynas

#### 1. Kiek įvertintumėte Forms?

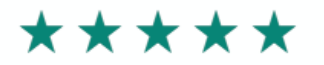

#### 2. Kada pradėjote naudoti Forms?

| 2020-05-18                                                          |  |
|---------------------------------------------------------------------|--|
|                                                                     |  |
| 3. Kaip sekasi?                                                     |  |
| Gerai                                                               |  |
|                                                                     |  |
| Pateikti                                                            |  |
| Niekada neatskleiskite slaptažodžio. Pranešti apie netinkamą elgesį |  |
|                                                                     |  |

### Formos kūrėjas gaus atsakymus

| Klausimai                        | Atsakymai 🕦                         |                               |
|----------------------------------|-------------------------------------|-------------------------------|
| <b>1</b><br>Atsakymai            | 02:34<br>Vidutinis užbaigimo laikas | Aktyvi<br><sup>Būsena</sup>   |
| Rodyti rezultatus                |                                     | X Atidaryti naudojant "Excel" |
| 1. Kiek įvertintumėte Forms?     |                                     |                               |
| Daugiau išsamios informacijos    |                                     |                               |
| 1                                | **                                  | ***                           |
| Atsakymai                        | Vidutinis vertinimas: 5.00          |                               |
| 2. Kada pradėjote naudoti Forms? |                                     |                               |
| Daugiau išsamios informacijos    |                                     |                               |
| 1                                | Naujausi atsakymai                  |                               |
| Atsakymai                        | "2020-05-18"                        |                               |
| 3. Kaip sekasi?                  |                                     |                               |
| Daugiau išsamios informacijos    |                                     |                               |
| 1                                | Naujausi atsakymai                  |                               |
| Atsalaumai                       | "Gerai"                             |                               |

#### Microsoft Forms, a New Office 365 App https://www.youtube.com/watch?v=IKUvHCptNyU

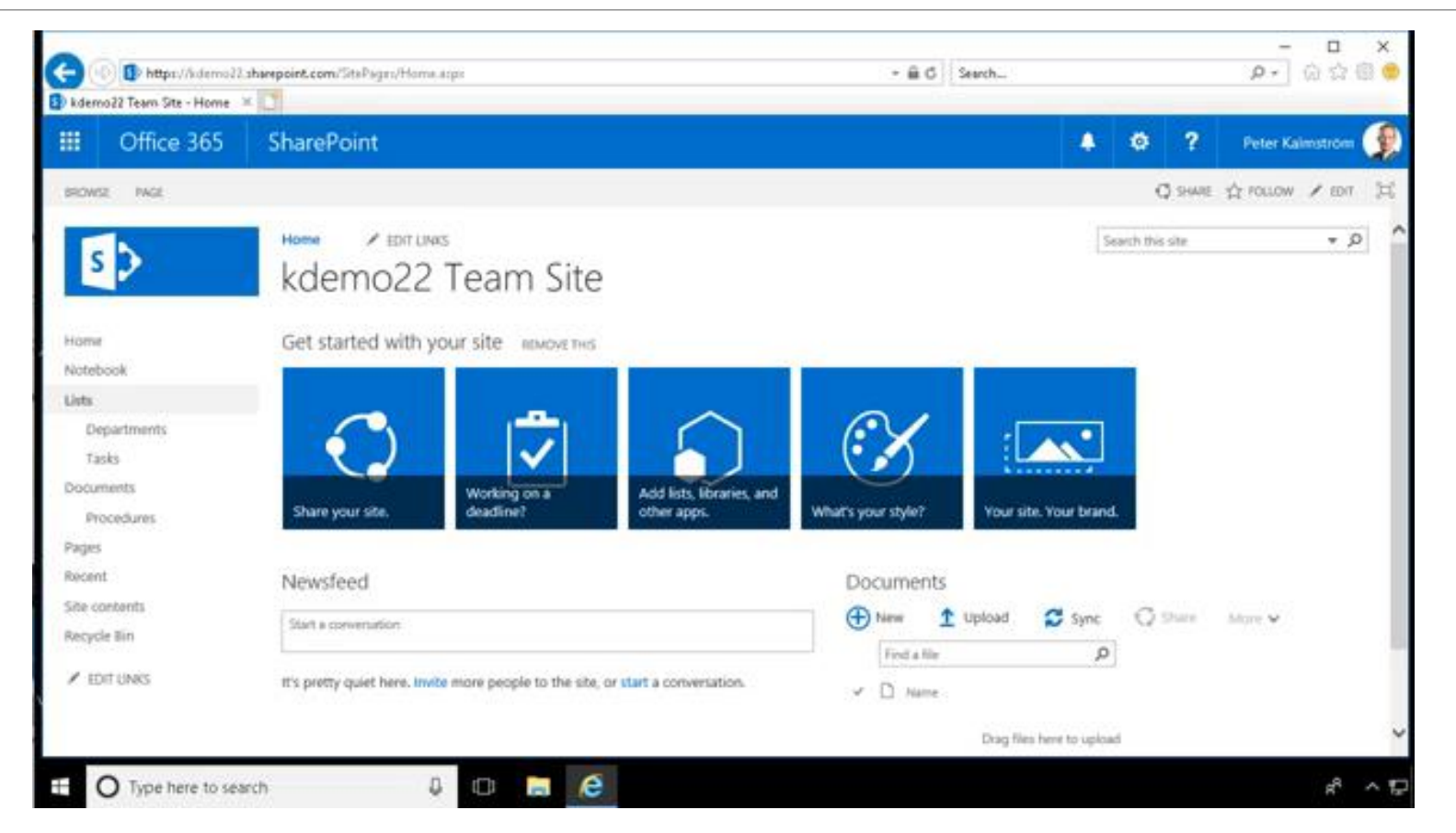